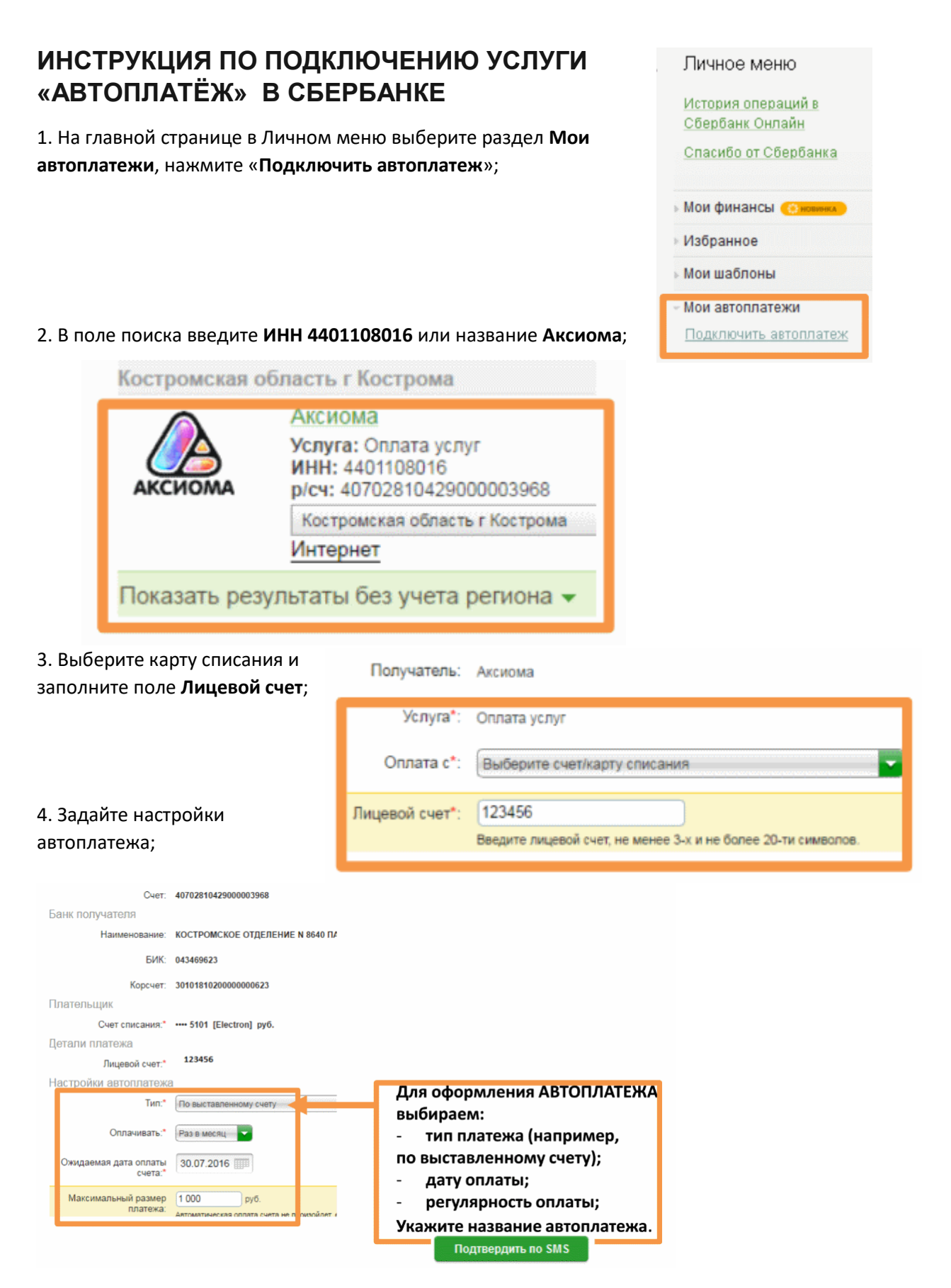

## 5. Подтвердите создание Автоплатежа по SMS.

6. Автоплатеж подключен, дождитесь СМС с подтверждением.

Подробнее об услуге на сайте Сбербанка: <u>https://www.sberbank.ru/autotelecom</u>